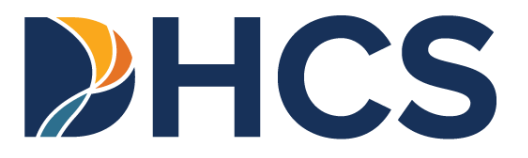

# Medi-Cal Provider Portal User Guide: Registration

Department of Health Care Services (DHCS)

CA-MMIS V 1.0 February 2025

# **Table of Contents**

| Overview                              | 1  |
|---------------------------------------|----|
| Introduction to the Provider Portal   | 1  |
| Register a Provider Organization      | 2  |
| Set Passkey                           |    |
| Provider Dashboard                    | 12 |
| Register a New Submitter Organization | 14 |
| Set Passkey                           |    |
| Submitter Dashboard                   |    |
| Account Status Bar                    | 27 |
| Change Summary                        |    |

# Overview

The purpose of the *Provider Portal User Guide: Registration* is to be a comprehensive instructional document that provides step-by-step instructions for how to register as a provider or submitter in the Medi-Cal Provider Portal.

# Introduction to the Provider Portal

The Provider Portal is an area within the Medi-Cal Providers website that houses general information and day-to-day work for Medi-Cal providers and provider healthcare staff. It focuses on reducing paper communications between the Department of Health Care Services (DHCS) and provider communities, increasing the security and accessibility of Medi-Cal electronic services and empowering providers in managing their organization to support their billing needs.

# Register a Provider Organization

Providers must first select an administrator to represent their organization. This administrator will register the organization in the Medi-Cal Provider Portal and create an account for the organization. A secure token is sent by hard-copy (paper) letter to the pay-to address on file with Medi-Cal. **It must be used within 30 days of the date it is issued or it will expire**. Alternatively, you may call the Telephone Service Center (TSC) at 1-800-541-5555 (Monday to Friday, 8 a.m. to 5 p.m., except for holidays) in order to obtain a new secure token. Once an appropriate person has been selected as the Provider Portal Administrator, and has received the token, the steps below should be followed.

1. Navigate to the Log In screen and click Join Medi-Cal Provider Portal.

| Ent                | Provider Port                                          | al Login<br>sword to login.                    |
|--------------------|--------------------------------------------------------|------------------------------------------------|
| Email Address      |                                                        |                                                |
| Password           |                                                        |                                                |
| Forgot password    | 7                                                      | Log In                                         |
| If you have an inv | vitation or you are provision<br>Join Medi-Cal Provide | ned by your organization, select<br>er Portal. |
|                    | Join Medi-Cal Provid                                   | ler Portal                                     |

Figure 1.1: Join Medi-Cal Provider Portal Registration Button.

2. Click **Enrolled provider organization** on the **Choose your organization type** screen.

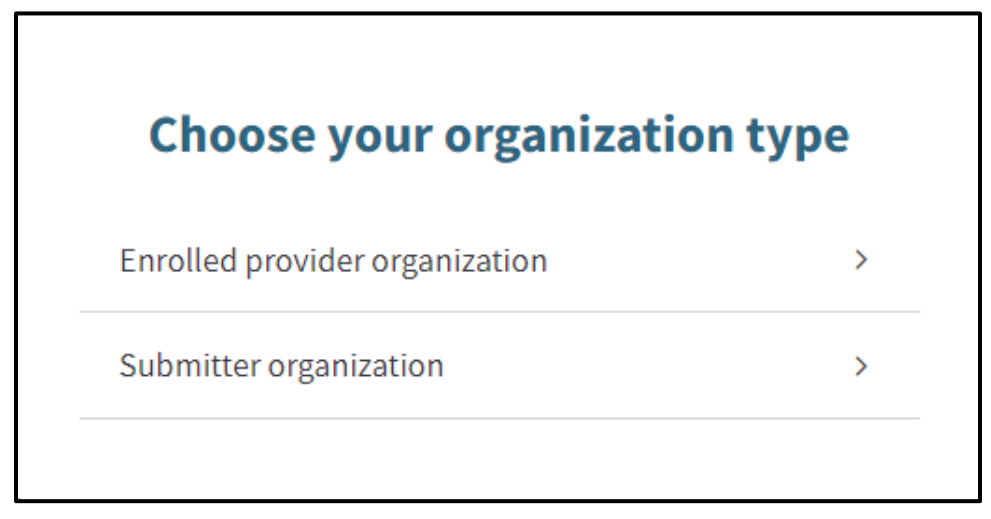

Figure 1.2: Choose your organization type.

3. Enter a Secure Token ID and click Submit.

| If you don't have a token ID, please contact your<br>organization's administrator and they will initiate the<br>registration process. | S                                    | ecure Token ID                                                                                          |
|----------------------------------------------------------------------------------------------------|--------------------------------------|----------------------------------------------------------------------------------------------------|
| Enter your Secure Token ID                                                                                                    | If you don't ha<br>organization's ad | ave a token ID, please contact your<br>dministrator and they will initiate the<br>registration process. |
|                                                                                                    | Enter your Secure Toker              | n ID                                                                                                    |

Figure 1.3: Secure Token ID.

4. Read the **Terms and Conditions for the Medi-Cal Provider Portal**. Select the two checkboxes and click **Next**.

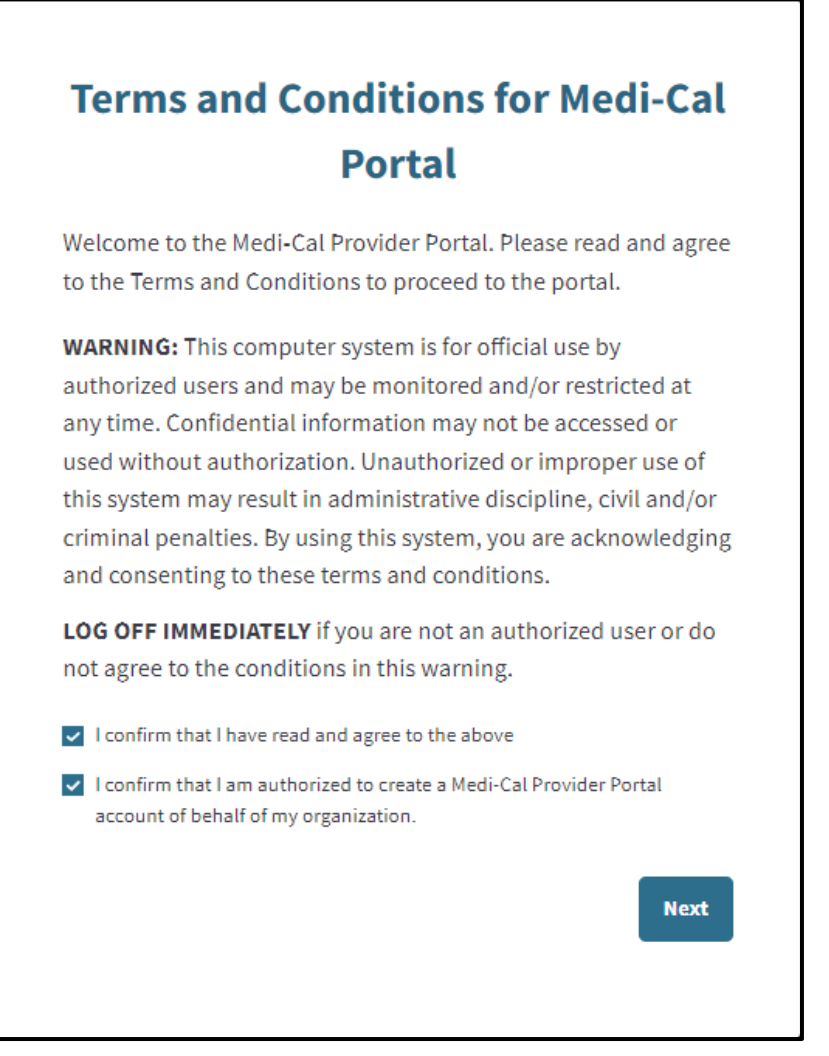

Figure 1.4: Terms and Conditions for Medi-Cal Portal.

5. Enter an Email, First Name, Last Name, Provider Employer Identification Number/Social Security Number (EIN/SSN), Provider Pay-To ZIP associated with the EIN/SSN, Provider Contact Email Address and Preferred Contact Number to register an account.

| Enter the follow                    | ing to register your a  | account     |
|-------------------------------------|-------------------------|-------------|
| Email Address (userr                | name)                   |             |
| Please enter a valid ema            | ail address             |             |
| First Name                          |                         |             |
| Last Name                           |                         |             |
| Provider EIN/SSN                    |                         |             |
| Provider Pay-To Zip                 | Code                    |             |
| Provider Contact Err                | nail Address            |             |
| 'ou will receive a one-             | time passcode to verify | your accoun |
| Preferred Contact N                 | umber                   |             |
| Receive passcode <mark>vi</mark> a: |                         |             |
| Voice                               |                         |             |
| D SMS                               |                         |             |

Figure 1.5: Account Information.

6. To verify the account, a **One-Time Passcode (OTP)** will be sent to the Administrator's phone. The Administrator will need to indicate how to receive this passcode, via SMS (text) or Voice (call). Select the method and click **Next**.

| <b>One-Time Passcode</b><br>A one-time passcode will be sent to your default phone number to verify<br>that it's you. |  |
|----------------------------------------------------------------------------------------------------|--|
| Send to phone number ending in 1394 via:                                                                              |  |
| ● SMS                                                                                                    |  |
| O Voice                                                                                                    |  |
| Cancel Submit                                                                                                    |  |
| Having trouble? Use another phone number instead                                                                      |  |

Figure 1.6: OTP.

#### Provider Portal User Guide: Registration

Page updated: February 2025

7. Enter the last six digits of the **OTP** and click **Next**.

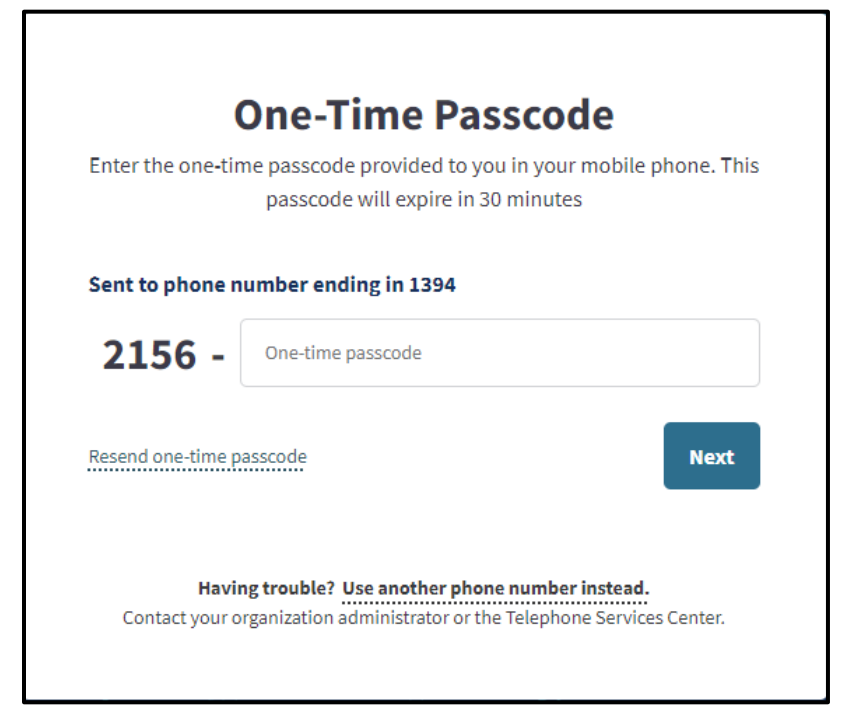

Figure 1.8: Enter OTP.

8. Read and agree to the **Medi-Cal Online Conditions of Use Agreement.** Select the two checkboxes and click **Next.** 

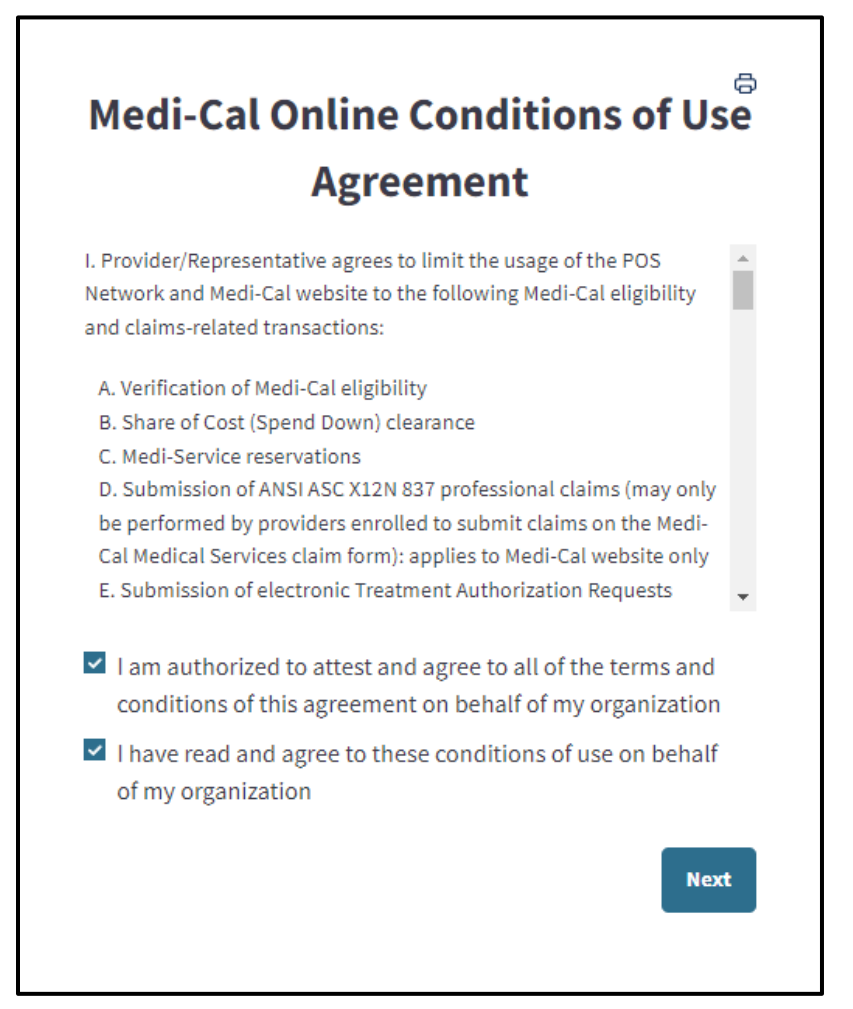

Figure 1.9: Medi-Cal Online Conditions of Use Agreement.

#### Provider Portal User Guide: Registration Page updated: February 2025

- 9. Once registration is complete, a notification will be sent to the email used during signup to set up a password. Click **Set your new password** to continue the registration process.
  - Note: This must be done within 10 minutes, or the link will expire. If this process is not completed within 10 minutes, the Administrator must go to the Provider Portal Login page and click Forgot Password? in order to gain access to the Provider Portal.

| Set your new password for the Medi-Cal Provider Portal                             |
|------------------------------------------------------------------------------------|
|                                                                                    |
| Please click or copy the link below to set your new password and log in:           |
| Set your new password                                                              |
| Set your new password                                                              |
|                                                                                    |
| The link will only be valid for the next 10 minutes. If the link expires, you must |
| re-submit your request to reset your password.                                     |

Figure 1.10: Set new password email notification.

10. A screen to **Create New Medi-Cal Password** will appear. Enter a password that aligns with the password criteria and click **Submit**.

| New Password                                 | ۲                                                                                                    |
|----------------------------------------------|----------------------------------------------------------------------------------------------------|
| <ul> <li>Minimum of 15 characters</li> </ul> | <ul> <li>Must include at least one: uppercase character,<br/>lowercase character, number, and special<br/>character (e.g.1S#%)</li> </ul> |
| Cannot reuse a recently used pas             | sword                                                                                                    |
| Re-Enter Password                            |                                                                                                    |
| View Password                                | <b>Submit</b>                                                                                                    |

Figure 1.11: Create New Medi-Cal Password.

- **Note:** The password must be a minimum of 15 characters and contain at least one uppercase letter, one lowercase letter, one numeral and one special character. A recently used password cannot be reused.
- 11. The Administrator has now successfully registered the organization and has administrative privileges to all NPIs in the organization.

### Set Passkey

After registration is complete, the **Enter User Passkey** screen will appear to create a four (4) digit passkey for additional security. Once the new passkey is entered, click **Next** to continue or click **Skip** to bypass adding the new passkey.

### **Note**: The passkey can be set later from the **My Profile and Preference** tile of the dashboard.

| Linter User                               | Passkey                      |                     |                       |                           |                    |                         |
|-------------------------------------------|------------------------------|---------------------|-----------------------|---------------------------|--------------------|-------------------------|
| In order to enhance                       | e security on the sit        | e, DHCS is requiri  | ng all users to enter | a four digit user passke  | у.                 |                         |
| Enter 4 digit User Passko                 | éy *                         |                     |                       |                           |                    |                         |
| Insert                                    | •                            |                     |                       |                           |                    |                         |
| Retype 4 digit User Pass                  | key*                         |                     |                       |                           |                    |                         |
| Insert                                    | •                            |                     |                       |                           |                    |                         |
| Make sure you rem<br>security and verific | ember your four di<br>ation. | git user passkey. Y | ′ou will need this in | the future in order to re | set your passwords | with help desk, and for |
|                                           |                              |                     | Γ                     | Skip                      |                    | Next                    |

Figure 1.31: Enter User Passkey.

### **Provider Dashboard**

The Provider Portal is designed to house communications, notifications and organization information. Users within a provider organization have the option to be assigned as an Administrator or a Processor.

The **Administrator** will have access to all Provider Portal features and organization administration functions. The **Processor** will be able to make use of the organization features such as Transaction Testing and access to the Transaction Center but will not have access to the organization administration functions.

| My Profile and Preferences                                                                                               | Edit     | Transaction Center                                                                                                    | Administrati                                                                                                  | on Manage Users                                                                                                    |
|----------------------------------------------------------------------------------------------------|----------|----------------------------------------------------------------------------------------------------|----------------------------------------------------------------------------------------------------|----------------------------------------------------------------------------------------------------|
| Name:<br>Organization:<br>Role: Provider - Admin<br>Email: mcportalowenshc@gmail.com<br>Business Phone:<br>Mobile Phone: |          | Select an NPI<br>Choose an NPI<br>Get Started                                                                                                    | · Users                                                                                                    | 9<br>Org Admins<br>• ADD A USER<br>Add users to your organizations account and manage<br>their permissions.<br>Dismiss |
| Submitter Management No new requests                                                                                     | View All | Notifications         View           Transaction Services Login Credential Alert         Inotification(s)           I notification(s)         Inotification to the Medi-Cal           User "Shahmoon" has completed their registration to the Medi-Cal         Provider Portal           Reminder: User "Stephanie Test" has not registered for the Medi-Cal         Provider Portal           Provider Portal         #2 more | <ul> <li>NPI Agreeme</li> <li>PIN Manag</li> <li>835 Receiv</li> <li>Transactio</li> <li>Presumpti</li> </ul> | ement > er Management > ns Available > ve Eligibility Provider Agreements >                                            |

Figure 1.32: Provider Admin Dashboard.

The Provider Portal contains seven (7) areas on the **Dashboard**. Here is an overview:

- My Profile and Preferences contains user contact information and allows adjustment to email notification settings.
- The **Transactions Center** allows users to create and keep track of various transactions, and single sign on to Transaction Services.
- Administration displays information about users within an organization. This area permits Administrators to: update user permissions and information, to add and/or remove user profiles.

#### Provider Portal User Guide: Registration Page updated: February 2025

- **Submitter Management** allows a user to view new affiliation and pending requests, manage submitters and view the submitter directory.
- **Notifications** allows a user to view unread and past notifications about an organization. Notifications can be searched for or filtered by date.
- NPI Agreements and Settings allows a user to search for NPIs within an organization, update NPI Provider Identification Numbers (PINs), manage 835 receivers, view Transactions Available for an NPI and Presumptive Eligibility Provider Agreements.
- **Correspondence Center** allows a user to electronically search, view and download correspondence related to the organization.

# Register a New Submitter Organization

Submitters must first select an administrator to represent their organization. This administrator will register the organization in the Medi-Cal Provider Portal and create an account for the organization. Once an appropriate person has been selected as the Provider Portal Administrator, the steps below should be followed:

1. Click Join Medi-Cal Provider Portal.

| Log In     |
|------------|
| tion, sele |
|            |

Figure 2.1: Join Medi-Cal Provider Portal Button.

2. Click Submitter Organization on the Choose Your Organization Type screen.

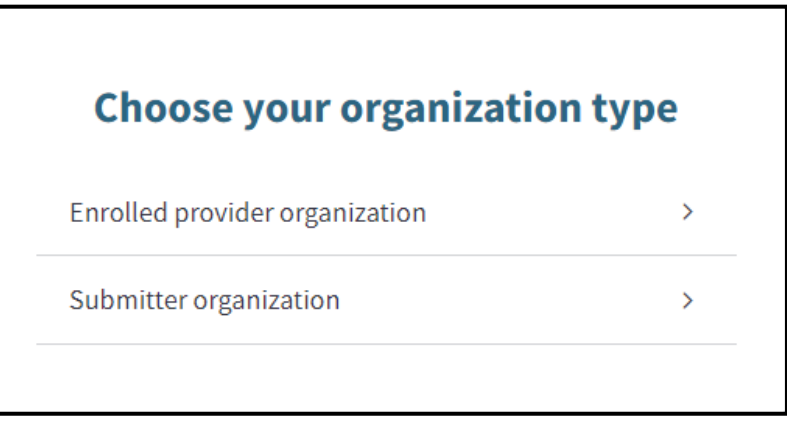

Figure 2.2: Choose your organization type.

3. Click No, I would like to request authorization to be a Medi-Cal Submitter.

| Are you an authorized Medi-<br>Cal submitter?                        | Ċ. |
|----------------------------------------------------------------------|----|
| Yes, I would like to register my existing<br>Submitter ID            | >  |
| No, I would like to request authorization to be a Medi-Cal Submitter | >  |

Figure 2.3: New Medi-Cal Submitter.

4. Read the **Terms and Conditions for the Medi-Cal Provider Portal**. Select the two checkboxes and click **Next**.

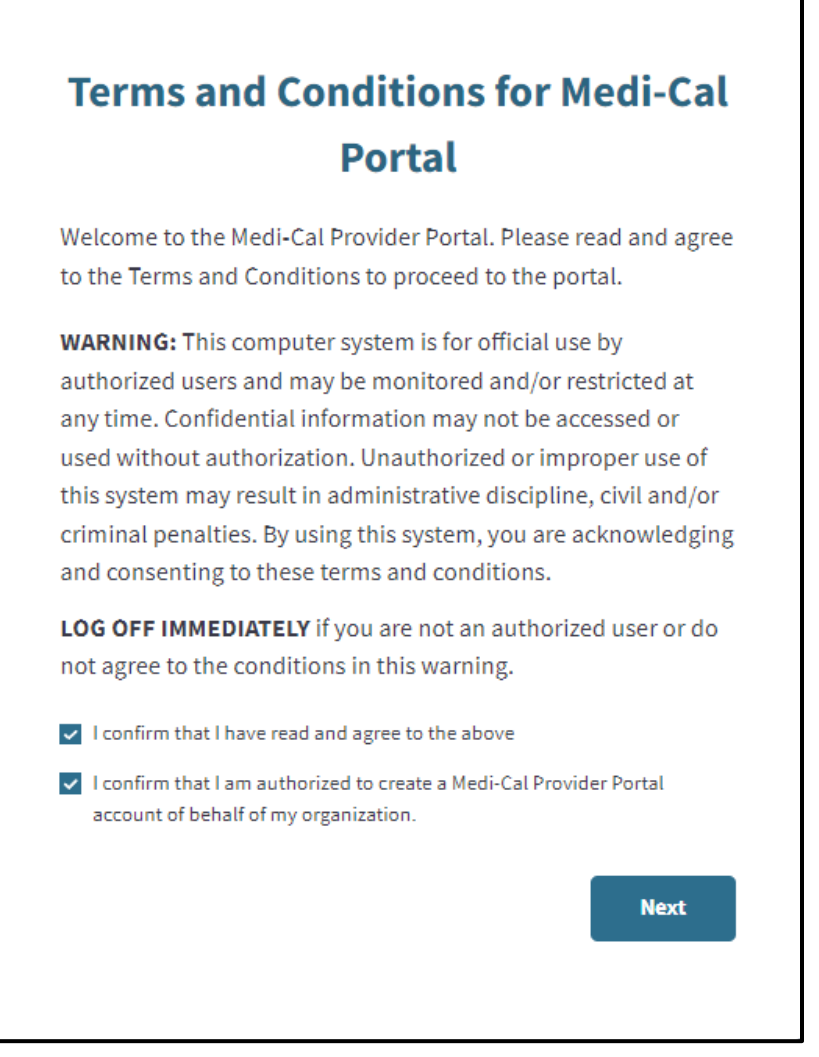

Figure 2.4: Terms and Conditions for Medi-Cal Portal.

5. On the Organization Information screen, enter the Submitter Organization Information, Affiliated Provider Organization and Account Information. Select SMS or Voice to receive passcode, then click Next.

| Enter the following info<br>Cal as a r                                                                                                    | rmation to b<br>new Biller/Su                                                                                                    | egin the proc<br>bmitter organ                                                                                            | ess to enroll with Me<br>nization.                                                                          |
|----------------------------------------------------------------------------------------------------|----------------------------------------------------------------------------------------------------|----------------------------------------------------------------------------------------------------|----------------------------------------------------------------------------------------------------|
| STOP: If you are alread<br>register yo                                                                                                    | dy an approve<br>our existing a                                                                                                    | ed Biller/Subr<br>account with I                                                                                          | nitter you will want<br>Medi-Cal.                                                                           |
| Submitter Organization                                                                                                    | n Informatio                                                                                                    | n                                                                                                    |                                                                                                    |
| Submitter Legal Name                                                                                                    |                                                                                                    |                                                                                                    |                                                                                                    |
| Doing Business As Name                                                                                                    | e (DBA) - if app                                                                                                    | licable                                                                                                    |                                                                                                    |
| Organization Phone Nur                                                                                                    | mber                                                                                                    |                                                                                                    |                                                                                                    |
| Address Line 1                                                                                                    |                                                                                                    |                                                                                                    |                                                                                                    |
| Address Line 2 (optional                                                                                                    | 0                                                                                                    |                                                                                                    |                                                                                                    |
| City                                                                                                    |                                                                                                    |                                                                                                    |                                                                                                    |
| State<br>CA                                                                                                    |                                                                                                    | Zip                                                                                                    |                                                                                                    |
| Affiliated Provider Orga<br>fou must affiliate with a pro<br>fortal. Please enter the pro<br>s actively enrolled. Please<br>the organization admin will<br>inter an affiliated provider                                                                                                    | anization<br>ovider organiza<br>wider tax ID an<br>note: entering<br>II assign access                                                                                                    | ation to gain ful<br>d one billing NF<br>an NPI is for ver<br>to NPIs after ap                                            | l access to the Provider<br>1 in the organization th<br>iffication purposes only<br>pproval.                |
| Affiliated Provider Orgs<br>fou must affiliate with a pri<br>Portal. Please enter the pro<br>a sotively enrolled. Please<br>The organization admin will<br>Enter an affiliated provider                                                                                                    | anization<br>ovider organiza<br>ovider tax ID an<br>note: entering<br>II assign access<br>organization t                                                                                                    | stion to gain ful<br>d one billing NF<br>an NPI is for ver<br>to NPIs after aj<br>o verify your rej                       | l access to the Provide<br>?) in the organization th<br>ification purposes only<br>pprovel.<br>gistration.  |
| Affiliated Provider Orga<br>You must affiliate with a pro<br>Portal. Please enter the pro<br>a actively enrolled. Please<br>Phe organization admin will<br>inter an affiliated provider<br>Provider EIN/SSN                                                                                                  | anization<br>ovider organizz<br>ovider tax ID an<br>note: entering<br>Il assign access<br>organization t                                                                                                    | ation to gain ful<br>d one billing NF<br>an NPI is for ver<br>to NPIs after aj<br>o verify your rej                       | l access to the Provide<br>Pl in the organization th<br>fification purposes only<br>pproval.<br>gistration. |
| Affiliated Provider Orgs<br>You must affiliate with a pro-<br>Parstal. Please enter the pro-<br>s activety enrolled. Please<br>the organization admin will<br>Enter an affiliated provider<br>Provider EIN/SSN<br>NPI                                                                                        | anization<br>ovider organiza<br>ovider tax ID an<br>note: entering<br>II assign access<br>organization t                                                                                                    | stion to gain ful<br>d one billing NF<br>an NPI is for ver<br>an NPI is for ver<br>to NPIs after aj<br>o verify your rej  | I access to the Provide<br>P in the organization th<br>rification purposes on<br>pproval.<br>gistration.    |
| Affiliated Provider Orgs<br>You must affiliate with a pro-<br>Protal. Please enter the pro-<br>society enrolled. Please<br>statiety enrolled. Please<br>Provider an affiliated provider<br>Provider EIN/SSN<br>NPI<br>Account Information                                                                    | anization<br>ovider organiza<br>ivrider tax ID an<br>note: entering<br>II assign access<br>organization t                                                                                                    | stion to gain ful<br>d one billing N<br>an NPI is for ver<br>to NPIs after sy<br>o verify your rej                        | I access to the Provide<br>P in the organization th<br>rification purposes on<br>pproval.<br>gistration.    |
| Affiliated Provider Orgs<br>fou must affiliate with a pri<br>Portal. Please enter the pro<br>actively encoded. Please<br>the organization admin will<br>inter an affiliated provider<br>Provider EIN/SSN<br>NPI<br>Account Information<br>Email Address                                                      | anization<br>ovider organiza<br>vider tax (Da<br>note: entering<br>II assign access<br>organization t                                                                                                    | ation to gain ful<br>d one billing NF<br>an NFI is for ver<br>to NFIs after a<br>o verify your rej                        | I access to the Provide<br>P in the organization th<br>rification purposes on<br>pproval.<br>gistration.    |
| Affiliated Provider Orgs<br>fou must affiliated with a pri<br>Portal. Please enter the pro<br>actively encoded. Please<br>the organization admin will<br>enter an affiliated provider<br>Provider EIN/SSN<br>NPI<br>Account Information<br>Email Address<br>First Name                                       | anization<br>ovider organiza<br>vider tax 10 an<br>note: entering<br>II assign access<br>organization t                                                                                                    | ation to gain full<br>d one billing NF<br>an NFI is for ver<br>to NFIs after a<br>o verify your rej                       | I access to the Provide<br>P in the organization ti<br>rification purposes on<br>pproval.<br>gistration.    |
| Affiliated Provider Orgs Vou must affiliated Provider Orgs Vou must affiliated with a pri Portal. Please enter the pro set viely enrolled. Please The organization admin will Enter an affiliated provider Provider EIN/SSN NPI NPI Account Information Email Address First Name Last Name                   | anization<br>ovider organiza<br>vider tax 10 an<br>note: entering<br>II assign access<br>organization t                                                                                                    | stion to gain ful<br>d one billing NF<br>an NFI is for ver<br>to NFIs after a<br>o verify your rej                        | l access to the Provide<br>P in the organization th<br>finitation purposes only<br>pproval.<br>gistration.  |
| Affiliated Provider Orgs for must affiliated Provider Orgs for must affiliated with a pri obstal. Please enter the pro southed in the provider of the provider of the provider ElN/SSN NPI NPI Account Information Email Address First Name Last Name You will receive a one-time                            | anization<br>ovider organiza<br>vider tax Danote<br>note entering<br>II assign access<br>organization t                                                                                                    | stion to gain ful<br>d one billing NF<br>an NFI is for ver<br>to NFIs after a<br>o verify your rej                        | I access to the Provide<br>P in the organization to<br>initation purposes only<br>pproval.<br>gistration.   |
| Affiliated Provider Orgs for must affiliated Provider Orgs for must affiliated with a pro sotiety enclosed. Please the organization admin will inter an affiliated provider Provider EIN/SSN NPI Recount Information Email Address First Name Last Name You will receive a one-time Preferred Contact Numb   | anization<br>ovider organization<br>wider tax ID an<br>observation to<br>organization to<br>organization to<br>passcode to v<br>ber                                                                                                    | ation to gain ful<br>d one billing NF<br>an NP is for w<br>to NP is after ay<br>o verify your rep<br>rerify your acco     | l access to the Provide<br>P in the organization to<br>flication purposes only<br>pproval.<br>gistration.   |
| Affiliated Provider Orgs  Vou must affiliated Provider Orgs  sotiety enrolled Please  The organization admin wil  Enter an affiliated provider  Provider EIN/SSN  NPI  Account Information  Email Address  First Name  Last Name  You will receive a one-time  Preferred Contact Numb  Receive passcode via: | anization<br>ovider organization<br>wider tax ID an<br>observation to<br>organization to<br>organization to<br>o | stion to gain ful<br>d one billing NF<br>ans NFI is for very<br>to NFIs after ap<br>o verify your rep<br>rerify your seco | l access to the Provide<br>P in the organization to<br>flication purposes only<br>pproval.<br>gistration.   |

Figure 2.5: Organization Information.

6. An Address Verification screen appears. Select the correct address and click Select Address & Continue.

| Address Verification<br>Select the address to use or edit the address |        |                           |  |  |
|-----------------------------------------------------------------------|--------|---------------------------|--|--|
| Organization Addre                                                    | 55     |                           |  |  |
| <ul> <li>Original Addres</li> </ul>                                   | 55     | Suggested Address         |  |  |
| West Sacramento                                                       | o, CA  | W SACRAMENTO, CA          |  |  |
| 95605                                                                 | Edit   | 95605                     |  |  |
|                                                                       | Cancel | Select Address & Continue |  |  |

Figure 2.6: Address Verification.

- 7. Enter the last six digits of the **OTP** and click **Next**.
  - **Note:** Depending on the user's phone carrier, there may be a delay in receiving an OTP. Please wait for the OTP to be received. If ten minutes has passed and the user has not received an OTP, the user may click **Resend one-time password.**

| One-Time Passcode                                                                                                    |  |  |  |  |  |
|----------------------------------------------------------------------------------------------------|--|--|--|--|--|
| Enter the one-time passcode provided to you in your mobile phone. This passcode will expire in 30 minutes                      |  |  |  |  |  |
| Sent to phone number ending in 1394                                                                                            |  |  |  |  |  |
| 9567 - Pne-time passcode                                                                                                    |  |  |  |  |  |
| Resend one-time passcode Next                                                                                                  |  |  |  |  |  |
| Having trouble? Use another phone number instead.<br>Contact your organization administrator or the Telephone Services Center. |  |  |  |  |  |

Figure 2.7: OTP.

8. Read and agree to the **Medi-Cal Online Conditions of Use Agreement**. Select the two checkboxes and click **Next**.

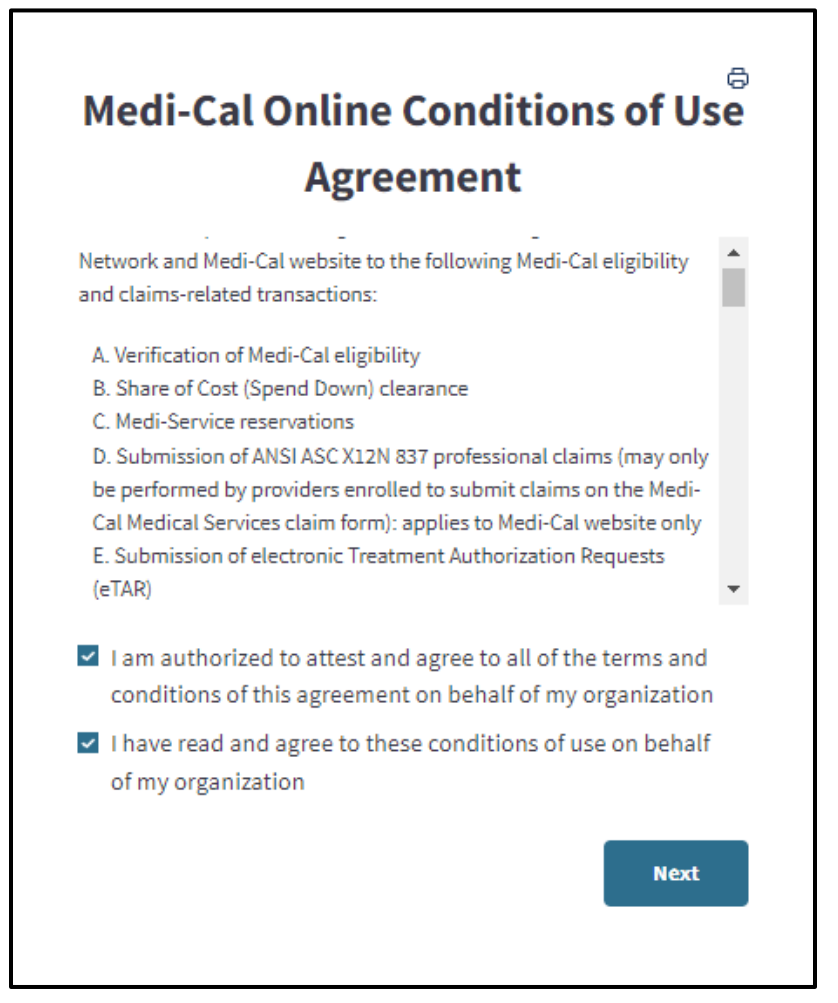

Figure 2.8: Medi-Cal Online Conditions of Use Agreement.

#### Provider Portal User Guide: Registration Page updated: February 2025

9. A screen for the *Medi-Cal Telecommunications Provider and Biller Application/Agreement* (DHCS 6153) form will appear. Read and complete the agreement form and click **Submit Agreement**.

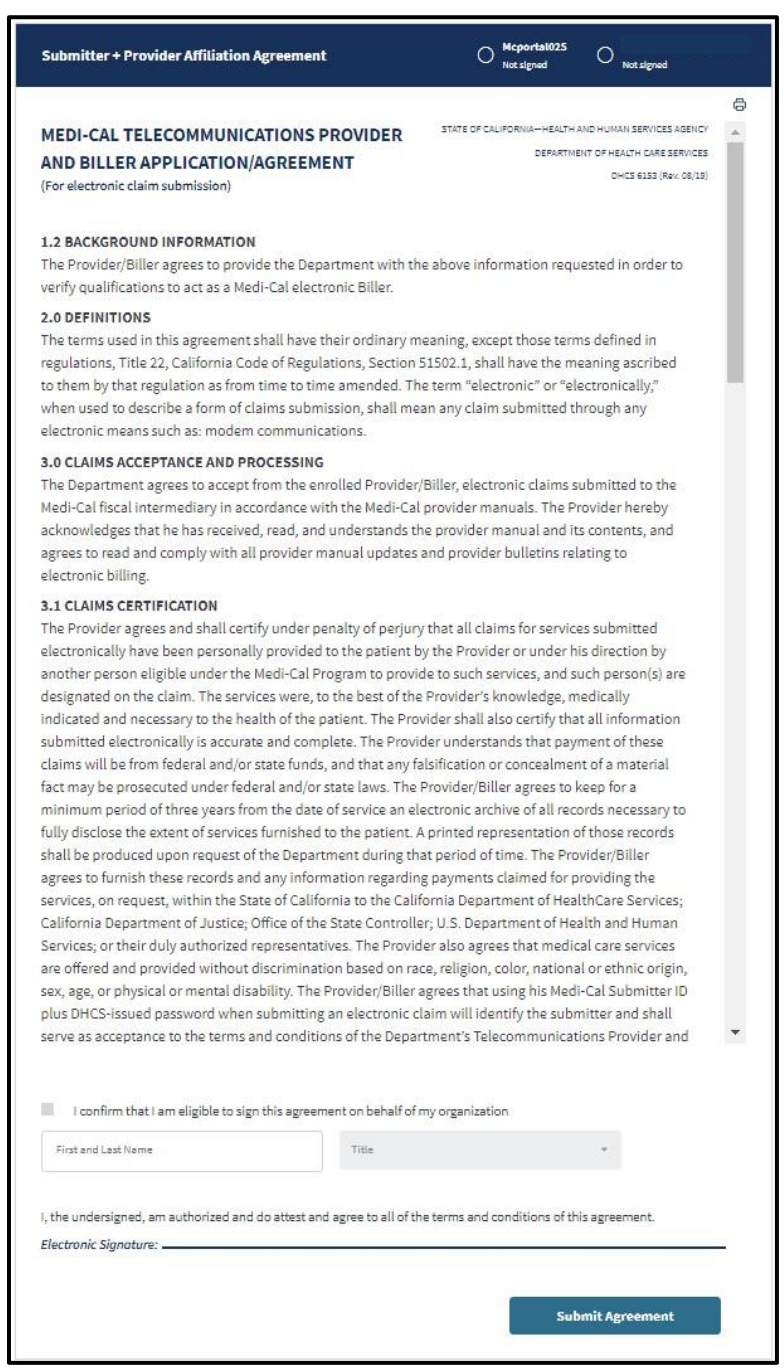

Figure 2.9: Medi-Cal Telecommunications Provider and Biller Application/Agreement.

### Provider Portal User Guide: Registration

Page updated: February 2025

10. Registration Complete screen for affiliation request will appear.

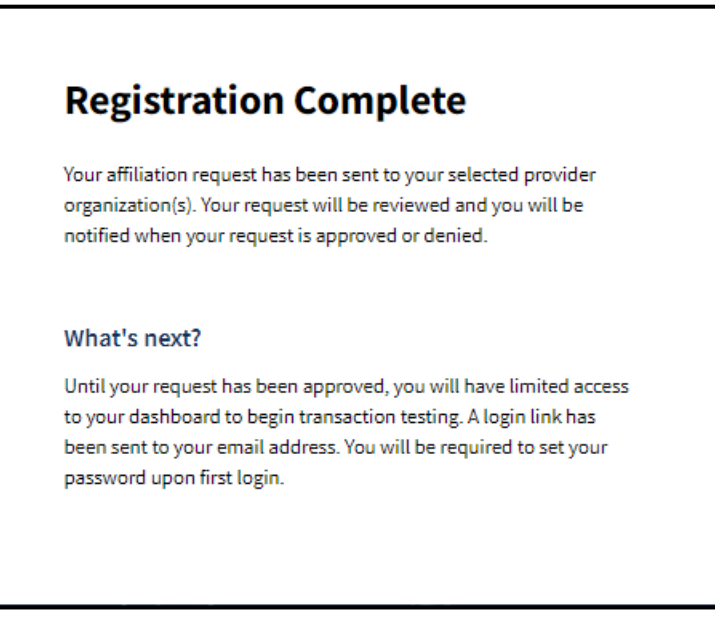

Figure 2.10: Registration Complete.

- 11. Once registration is complete, a notification will be sent to the email used during signup to set up a password. Click **Set your new password** to continue the registration process.
  - Note: This must be done within 10 minutes, or the link will expire. If this process is not completed within 10 minutes, the Administrator must go to the Provider Portal Login page and click Forgot Password? in order to gain access to the Provider Portal.

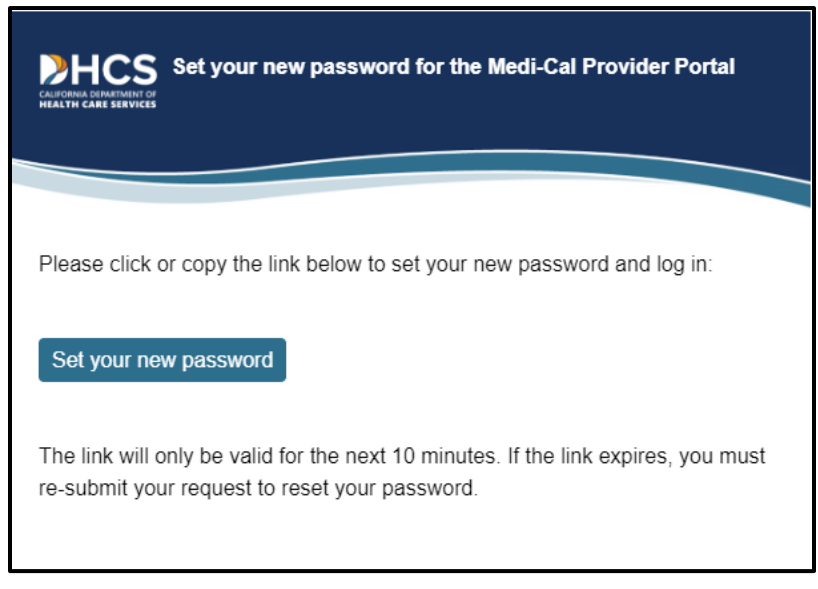

Figure 2.11: Set Your New Password Email Notification.

#### Provider Portal User Guide: Registration

Page updated: February 2025

12. A screen to receive an OTP will appear. Select to receive the passcode via **SMS** or **Voice** and click **Submit**.

٦

|                               | one miler assedue                                                               |        |        |
|-------------------------------|---------------------------------------------------------------------------------|--------|--------|
|                               | ime passcode will be sent to your default phone number to verify that it's you. |        |        |
| Send to phone number ending i |                                                                                 |        |        |
| © SMS                         |                                                                                 |        |        |
| O Voice                       |                                                                                 |        |        |
|                               |                                                                                 |        |        |
|                               |                                                                                 | Cancel | Submit |
|                               |                                                                                 |        |        |
|                               |                                                                                 |        |        |

Figure 2.12: OTP.

13. Enter the last six digits of the OTP and click **Next**.

Г

| Enter the one  | time parcede provided to you via SMS. This parcede will evolve in 20 minute     |
|----------------|---------------------------------------------------------------------------------|
| citter the one | -unie passcode provideo to you via sins. This passcode will expire in so minute |
| Sent to phone  | e number ending in 1394                                                         |
| 4437           | One-time passcode                                                               |
|                |                                                                                 |

Figure 2.13: Enter OTP.

- 14. A screen to **Create New Medi-Cal Password** will appear. Enter a password that aligns with the password criteria and click **Submit**.
  - **Note**: The password must be a minimum of 15 characters and must include at least one uppercase letter, one lowercase letter, one numeral and one special character. A recently used password cannot be reused.

| New Password                                 | ۲                                                                                                    |
|----------------------------------------------|----------------------------------------------------------------------------------------------------|
| <ul> <li>Minimum of 15 characters</li> </ul> | <ul> <li>Must include at least one: uppercase character,<br/>lowercase character, number, and special<br/>character (e.g.IS#%)</li> </ul> |
| Cannot reuse a recently used pase            | sword                                                                                                    |
| Re-Enter Password                            |                                                                                                    |
|                                              | Submit                                                                                                    |

Figure 2.14: Create New Medi-Cal Password.

### Set Passkey

After registration is complete, the **Enter User Passkey** screen will appear to create a four (4) digit passkey for additional security. Once the new passkey is entered, click **Next** to continue or click **Skip** to bypass adding the new passkey.

**Note**: The passkey can be viewed and reset later from the **My Profile and Preference** tile of the dashboard.

| In order to enh                                      | ance security                                    | on the site, DHCS is requiring all                                                             |
|------------------------------------------------------|--------------------------------------------------|------------------------------------------------------------------------------------------------|
| users to enter a                                     | a four digit us                                  | er passkey.                                                                                    |
| Enter 4 digit User                                   | Passkey*                                         |                                                                                                |
| Insert                                               | 0                                                |                                                                                                |
| Retype 4 digit Use                                   | r Passkey *                                      |                                                                                                |
| Insert                                               | •                                                |                                                                                                |
| Make sure you<br>need this in the<br>desk, and for s | remember yo<br>e future in oro<br>ecurity and vo | our four digit user passkey. You will<br>der to reset your passwords with help<br>erification. |
|                                                      |                                                  |                                                                                                |

Figure 2.15: Enter User Passkey.

### Submitter Dashboard

The Provider Portal is designed to house communications, notifications and organization information. Users within a submitter organization may be assigned as an Administrator or a Processor.

The **Administrator** will have access to all Provider Portal features and organization administration functions. The **Processor** will be able to make use of the submitter features within the Provider Portal such as Transaction Testing and access to Transaction Center but will not have access to the organization administration functions.

| 4y Profile and Preferen                                    | ces                                         | Edit               | Transaction Center                                                                                     | Administration                                 | Macage Users                                                     |
|------------------------------------------------------------|---------------------------------------------|--------------------|----------------------------------------------------------------------------------------------------|------------------------------------------------|------------------------------------------------------------------|
| lame:<br>Organization:<br>Role:                            | TEST SUB ORG NAME 0004<br>Submitter - Admin | 15                 | Submitter ID: AAS                                                                                      | <b>2</b><br>Users                              | <b>1</b><br>Org Admins                                           |
| mail:<br>Ausiness Phone:<br>Aobile Phone:<br>Submitter ID: | AAS                                         |                    | Get Started                                                                                            | Tip: Add users to your organ<br>their pe<br>Di | ID A USER<br>nizations account and manage<br>smissions.<br>smiss |
| rovider Network                                            |                                             | View All           |                                                                                                    | Notifications                                  | View All                                                         |
| ending Requests<br>Sent, 1 Received                        |                                             | >                  |                                                                                                    |                                                |                                                                  |
| anage Provider Network                                     |                                             | >                  |                                                                                                    | No new n                                       | otifications                                                     |
| ubmitter Directory Profile<br>idit My Information          | View Requests                               | >                  |                                                                                                    |                                                |                                                                  |
| ransaction Testing                                         |                                             |                    | ViewAll                                                                                                |                                                |                                                                  |
| ransaction.Type                                            | Status                                      | Date Of Completion | You must be approved for testing prior to submitting                                                   |                                                |                                                                  |
| 270                                                        | Not Started                                 |                    | claims on behalf of a provider. Only transaction types that pertain to your provider are required. All |                                                |                                                                  |
| 837                                                        | Not Started                                 |                    | other transaction types are optional, and may be<br>tested at any time.                                |                                                |                                                                  |
|                                                            |                                             |                    |                                                                                                    |                                                |                                                                  |

Figure 2.16: Provider Portal Submitter Admin Dashboard.

The Portal contains six (6) areas on an Administrator's Dashboard. Here is an overview:

- **My Profile and Preferences** contains personal contact information and submitter ID. This allows adjustment to email notification settings.
- The **Transactions Center** allows users to create and keep track of various transactions, and single sign on to Transaction Services.
- Administration displays information about users within an organization. This area permits Administrators to update user permissions and information, and add and/or remove user profiles.
- **Provider Network** area allows a user to electronically search, view and download correspondence related to the organization. A user may search by NPI, document type or date.
- **Notifications** allows a user to view unread and past notifications about an organization. Notifications can be searched for or filtered by date.
- **Transaction Testing** allows a user to submit transaction testing for 837 and 270 claim transactions.

## Account Status Bar

The Account Status bar located on the bottom of the Dashboard page displays the approval status of: Submit affiliation request(s), Complete transaction testing and Receive provider approval. The bar will read Pending approval until all three tasks are checked. Once they are all complete, the bar will disappear.

| Account Status:                                  | mana their permissions.                     | $\odot$                       |            |
|--------------------------------------------------|---------------------------------------------|-------------------------------|------------|
| Pending approval - limited access Submit affilia | ion request(s) Complete transaction testing | Receive provider approval Vie | w Requests |

Figure 2.17: Account Status Dashboard.

# **Change Summary**

| Version<br>Number | Date             | Description                        | Notes/Comments                                                              |
|-------------------|------------------|------------------------------------|-----------------------------------------------------------------------------|
| 1.0               | February<br>2025 | Associated with Provider<br>Portal | New Registration guide with only Provider and Submitter organization steps. |